## EZproxyサインイン方法

| 1 | オレンジ又はグリーンのアイコンをクリ<br>ックします。<br>※AIDLE-K/AIDLE-J のアカウントをお持ち<br>の方はオレンジのアイコンです。                   | <ul> <li>EZproxy<br/>(AIDLEの方)</li> <li>EZproxy<br/>(その他の方)</li> </ul>                                                                                                    |
|---|--------------------------------------------------------------------------------------------------|----------------------------------------------------------------------------------------------------|
| 2 | ID(ユーザ名)とパスワードを入力しま<br>す。<br>※ID(ユーザ名)とパスワードは、<br>AIDLE-K/AIDLE-Jと同一です。ご不明な<br>方は図書館にお問い合わせください。 | *********************************                                                                                                    |
| 3 | Login をクリックします。                                                                                  | Login                                                                                                    |
| 4 | プリンシパル ID と機関内所属名に<br>誤りがないか 確認してください。<br>※誤りがある場合は、図書館までご連絡く<br>ださい。                            | プリンシパルD<br>→ ID(ユーザ名)と<br>同一ですか<br>@aichi-med-u.ac.jp<br>機関内所属名[日本語]<br>→ 現在の所属が表示されていますか                                                                                                    |
| 5 | 同意方法を選択し、「同意」をクリック<br>します。                                                                       | <ul> <li>□ 次回口グイン時に再度チェックします。</li> <li>→ 四応け情報を送信することに同意します。</li> <li>④ このサービスに送信する情報が変わった場合は、再度チェックします。</li> <li>→回と同じ情報であれば今後も自動的にこのサービスに送信することに同意します。</li> <li>○ 今後はチェックしません。</li> <li>すべての私に関する情報を今後アクセスするすべてのサービスに送信することに同意します。</li> </ul>                                                                                                    |
| 6 | 「EZproxy で学外から利用できるコン<br>テンツ」が表示されればサインインは<br>成功です。<br>利用したいコンテンツをクリックしてく<br>ださい。                | E2proxyで学外から利用できるコンテンツと           レスポンスに発気がきる後もがあります。こて承ぐださい。           2023.81           区分         名布           単子ガが完成する夜光に加し、世界やウ学消費を振興的に発売します。           東京検索         シンパントレーマンクの環境が可能とないます。           電素検索         ムジレストを完くない。           電素検索         ムジレストを完く使用することはり、キンの環境が可能となります。           電素検索         ムジレストを完く使用することはり、キンの環境が可能となります。           電素検索         ムジレスト           電素検索         ムジレスト           マクペース         医してきたいし、           データペース         CMMAL with full fact           データペース         Saurad Castel Report (f.1/107) b.729-).           データペース         Martina Report           データペース         Martina Report           データペース         Martina Report           データペース         Martina Report           データペース         Martina Report           データペース         Martina Report           データペース         Martina Report           データペース         Martina Report           データペース         Martina Report |